### 三菱団体利用予約システムの使い方(スマートフォン版)

- 1 新規利用者登録の方法
  - 三菱団体利用予約サイトにアクセスします。

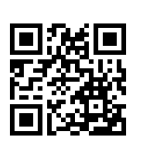

[URL] https://yowakai-dantai.revn.jp/

●画面右上の三本線アイコンをタップ

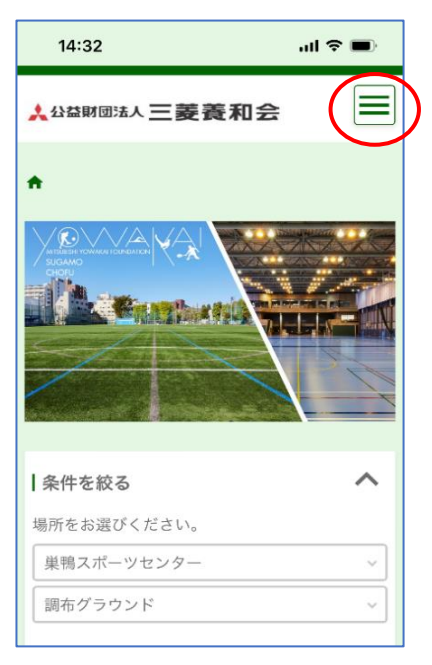

# 

❷新規利用者登録をタップ

### ④利用規約を確認後、「同意する」に チェックを入れ内容確認へ

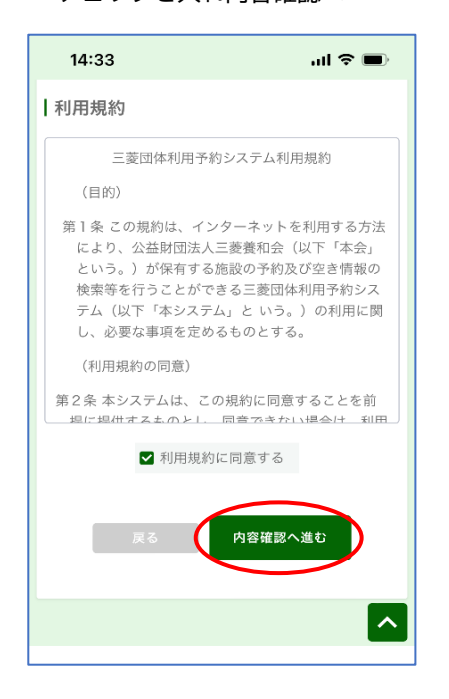

### ●登録情報に間違いがなければ 「利用者情報を登録する」をタップ

| 15:28             | ul 🗢 🔳     |
|-------------------|------------|
| 三菱養和会             |            |
| 部署名(又は出向先)        |            |
| 第一事業部             |            |
| 氏名                |            |
| 三菱 太郎             |            |
| 電話番号              |            |
| 03-3815-2711      |            |
| メールアドレス           |            |
| taro.m@yowa.or.jp |            |
|                   |            |
| 戻る                | 報を登録す<br>る |

❸必要事項をすべて入力

| 14:33         | ail 🗟 🖿 |
|---------------|---------|
| ☆☆益財団法人 三菱養和会 |         |
| ♠▷利用者登録       |         |
| 1-2-          | 3       |
| 入力 確認         | 完了      |
| 利用者情報         |         |
| 保険証の記号        | 必須      |
|               |         |
| 保険証の番号        | 必須      |
|               |         |
| 会社名           | 必須      |

#### ●利用者登録(仮申請)が完了

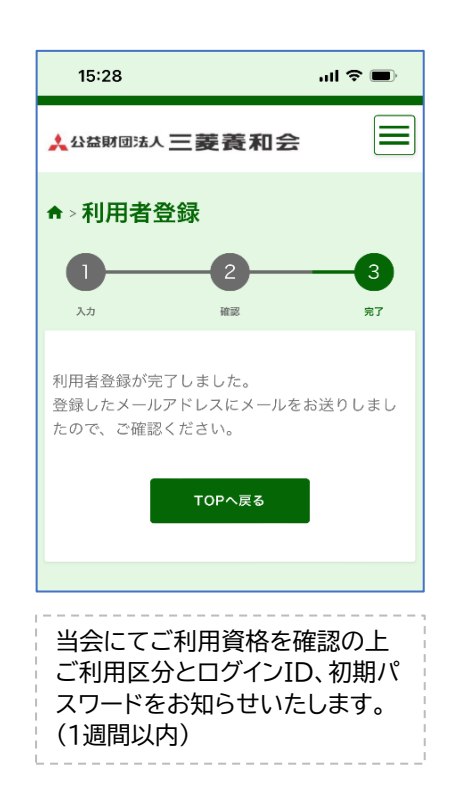

### 2 施設予約の方法

●画面右上の三本線アイコンをタップ

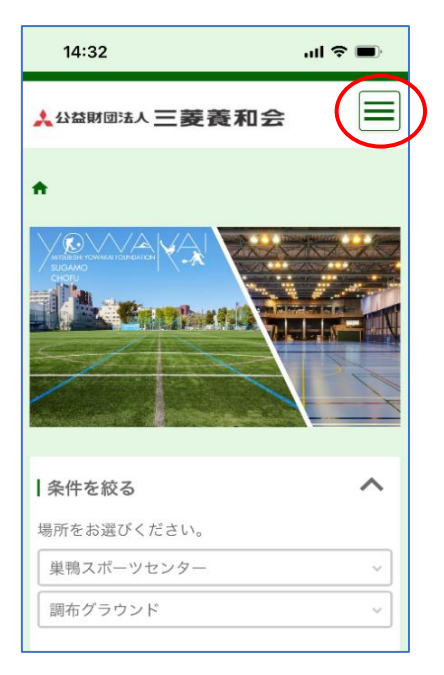

❷ログイン画面にアクセス

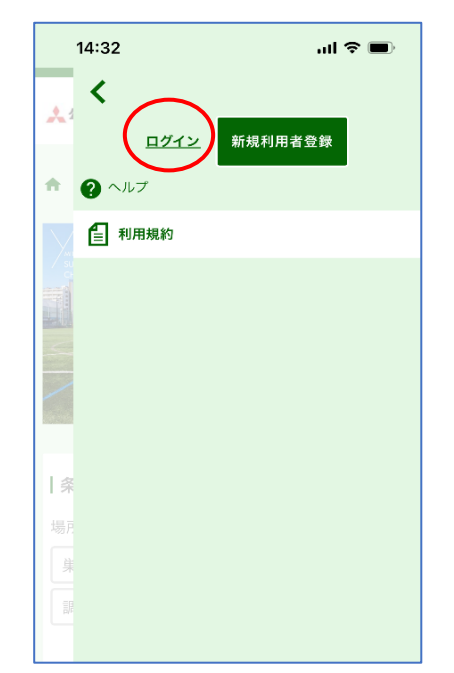

❸ログインIDとパスワードを入力

| 14:34            | al 🗢 🗩 |
|------------------|--------|
| <b>☆</b> >ログイン   |        |
| ログイン             |        |
| ログインID           |        |
| 99900127         |        |
| パスワード            |        |
| •••••            |        |
| тор∧да           | םאזע   |
| IDを忘れた方はこちら >    |        |
| パスワードを忘れた方はこちら ゝ |        |
| 新規利用者登録 >        |        |

### ④利用する「場所」「施設」を選択し 「予約状況を見る」をタップ

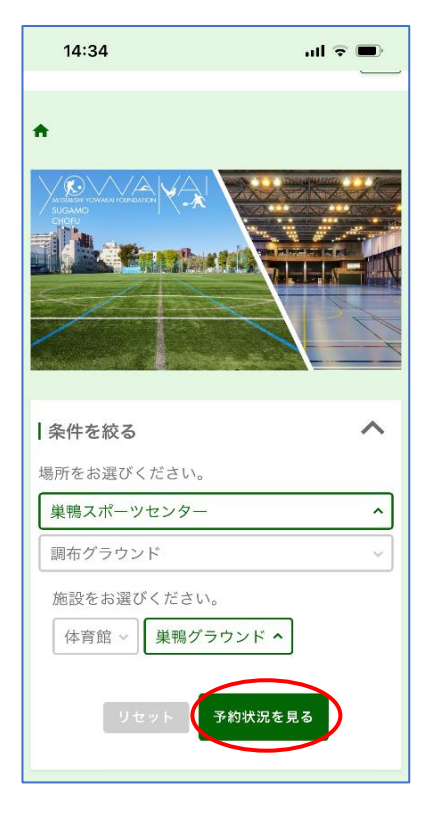

#### 【利用施設と利用種目】

体育館① 卓球、バレーボール、バドミントン、 フットサル、テニス

体育館② バスケットボール、バレーボール、 バドミントン、フットサル、テニス

巣鴨グラウンド サッカー、ミニサッカー、ソフトボール

調布グラウンド サッカー、ラグビー

テニスコート テニス

### ⑤利用する日時を選択

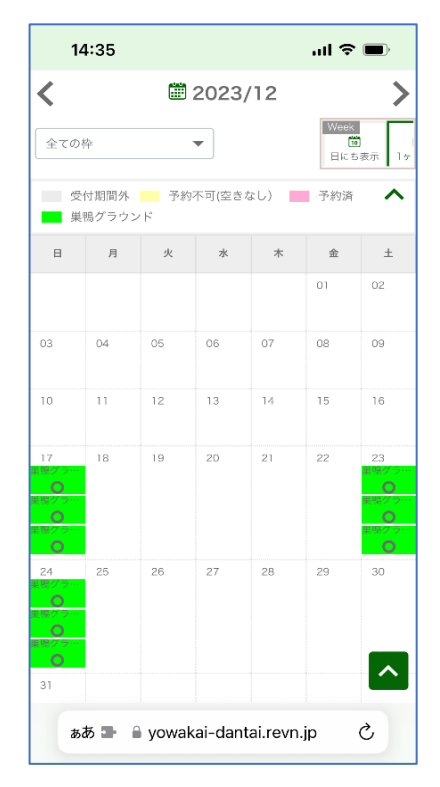

### ❻利用種目、利用人数等を入力

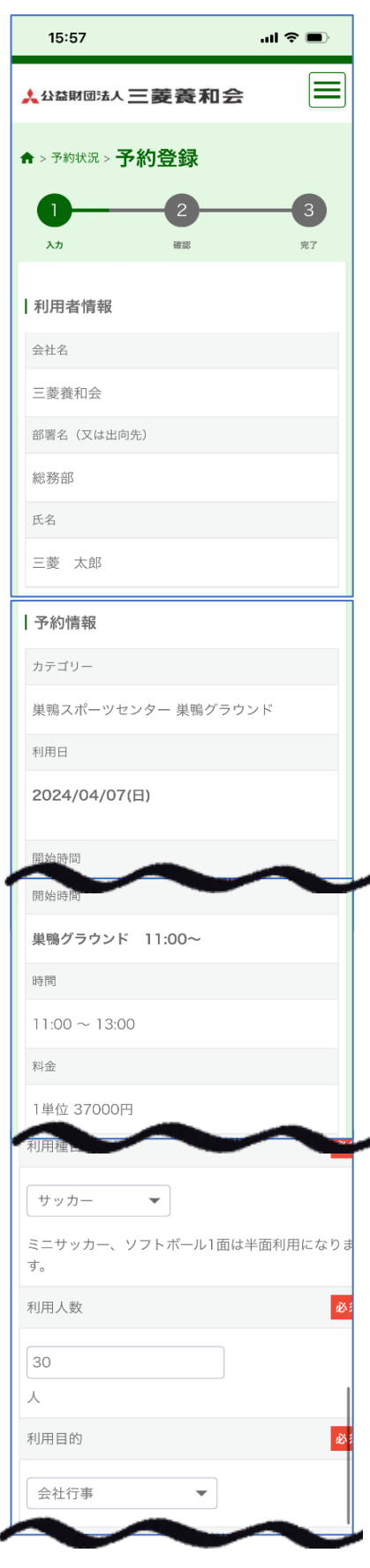

#### ♥利用上の注意事項を確認後に

内容確認へお進みください

| 利用上の注意事項                                                                                                    |                                                    |
|----------------------------------------------------------------------------------------------------|----------------------------------------------------|
| 利用上の注意事項                                                                                                    |                                                    |
| <共通事項>                                                                                                    |                                                    |
| <ul> <li>巣鴨スポーツセンターの駐車場はご利<br/>けません。公共交通機関をご利用くだ<br/>路上駐車は近隣の方のご迷惑になりま<br/>絶対におやめください。</li> <li>調布グラウンドは有料の駐車場がござ<br/>精算は現金のみとなりますので、小銭<br/>ください。</li> <li>喫煙・飲食は決められた場所でお願い<br/>す。</li> <li>許可を受けていない施設・備品は使用</li> </ul> | 用いただ<br>さい。<br>すので、<br>います。<br>をご用意<br>いたしま<br>禁止で |
| ✔ 注意事項を確認した                                                                                                    |                                                    |
| 戻る 内容確認へ進む                                                                                                    |                                                    |
|                                                                                                    |                                                    |

### ❸予約情報に間違いが無ければ 「予約を登録する」をタップ

| 予約情報         カテゴリー         巣鴨スポーツセンター 巣鴨グラウンド         利用日 |
|-----------------------------------------------------------|
| カテゴリー<br>巣鴨スポーツセンター 巣鴨グラウンド<br>利用日                        |
| 巣鴨スポーツセンター 巣鴨グラウンド<br>利用日                                 |
| 利用日                                                       |
|                                                           |
| 2024/04/07(日)                                             |
| 開始時間                                                      |
| 巣鴨グラウンド 11:00~                                            |
| 時間                                                        |
| 11:00 ~ 13:00                                             |
| 利田人数                                                      |
|                                                           |
| 20                                                        |
| 利用目的                                                      |
| 社内クラブ・同好会活動                                               |
| 備考                                                        |
|                                                           |
| 予約料金                                                      |
| 料金                                                        |
| 37000円                                                    |
|                                                           |
| $\sim$                                                    |

## 【施設予約について】 ・2枠以上続けてご利用の場合は、 1枠ずつ複数回に分けてご登録を お願いいたします。 ・1ヵ月にご予約いただける枠は、 1団体最大8枠となっております。 ・ご利用の1週間前までご予約が 可能です。 ・全三菱大会、社内大会等で全面、 又は終日貸切利用もできます。 前広にご相談ください。 Tel 03-3576-9124

### ●予約登録完了

メールをご確認ください。

| 15:57 ،11 🤉 🗩                                                                                                    |
|----------------------------------------------------------------------------------------------------|
|                                                                                                    |
| ♠ > 予約状況 > 予約登録                                                                                                    |
| 0 2 3                                                                                                    |
| 入力 確認 <b>完了</b>                                                                                                    |
| 予約を受け付けました。<br>登録いただいたメールアドレスに確認のメールを<br>お送りしますので、ご確認ください。<br>表示されている『予約ID』は、必ずお控えください。<br>メールが届かない場合は、問い合わせの際に『予<br>約ID』をお知らせください。<br>予約ID:436 |
| TOPへ戻る                                                                                                    |
|                                                                                                    |

### 3 キャンセルの方法

### ●予約サイトにログイン

| 14:34 🕠 🕞 🗩                      |
|----------------------------------|
| <b>☆</b> >ログイン                   |
| ログイン                             |
| ログインID                           |
| 99900127                         |
| パスワード                            |
|                                  |
| TOPへ戻るログイン                       |
| IDを忘れた方はこちら >                    |
| 新規利用者登録 >                        |
|                                  |
| கக் 🗣 🔒 yowakai-dantai.revn.jp 🖒 |
| < > û û G                        |

### ②予約履歴をタップ

|     | 14:36                      | al 🗢 🔳       |
|-----|----------------------------|--------------|
| *   | <b>く</b><br>ょうこそ 三菱 太郎 さん  | <b>?</b> ヘルプ |
| ♠ > | 🗳 रतर-छ                    |              |
|     | 小 予約履歴                     |              |
| 禾   | 利用規約                       |              |
|     | → ログアウト                    |              |
|     |                            |              |
| 保   |                            |              |
| 13  |                            |              |
|     |                            |              |
|     |                            |              |
|     |                            |              |
|     |                            |              |
|     | ぁあ 🖿 🔒 yowakai-dantai.revr | n.jp Č       |
| <   | > <b>亡</b>                 |              |

# キャンセルする予約を選んで 「詳細」を開く

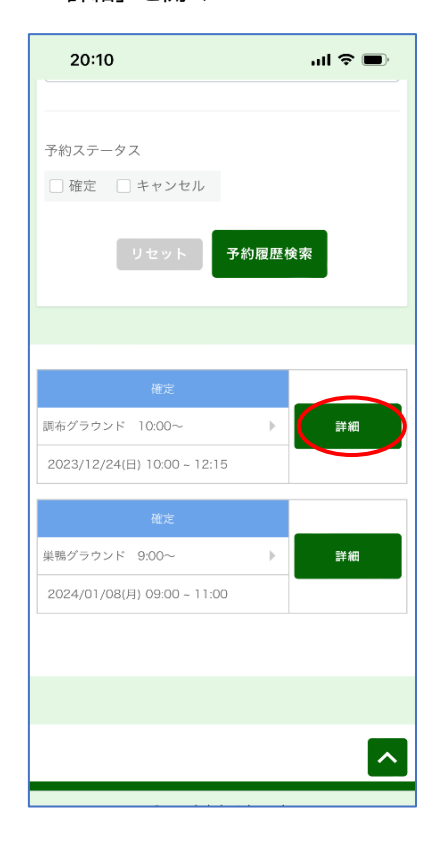

### ●間違い無ければ「キャンセル」をタップ ※キャンセルは取り消せません。

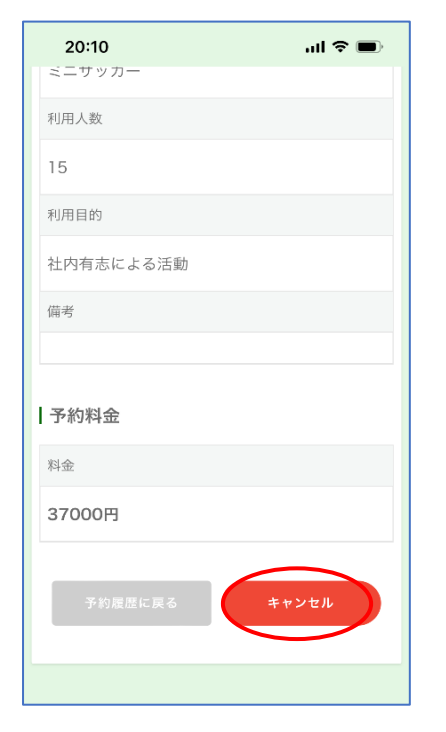

### 

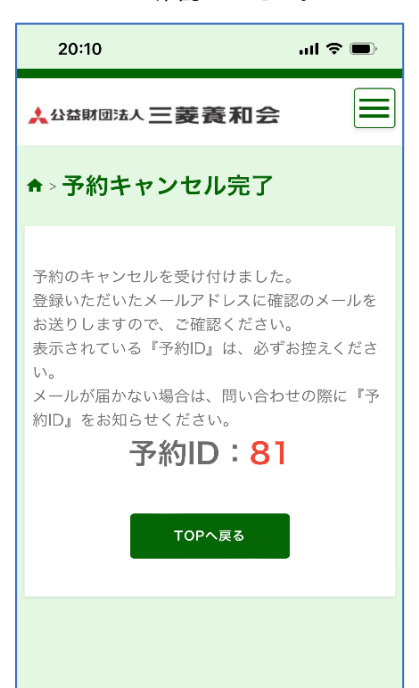

### 【キャンセルについて】 ・ご利用日の2週間前までのキャンセル は予約サイトからお願いいたします。 (キャンセル料は発生いたしません)

・ご利用日の13日前からのキャンセル はお電話でお知らせください。 キャンセル料(利用料100%)がかかり ますので、ご了承ください。

・グラウンド、テニスコートについては、 ご利用日当日悪天候の場合には、無料 でキャンセルを承ります。(要連絡)

### 4 登録情報変更の方法

●ログイン後マイページをタップ

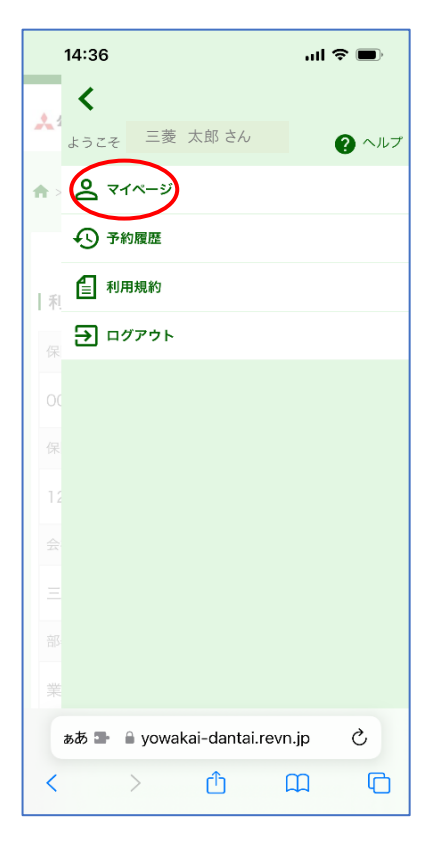

### ④内容確認後「利用者情報を変更する」 をタップする

| 17:02             | ail 🗢 🔳    |
|-------------------|------------|
| 総務部               |            |
| 氏名                |            |
| 三菱 太郎             |            |
| 電話番号              |            |
| 03-3815-2711      |            |
| メールアドレス           |            |
| taro.m@yowa.or.jp |            |
| ログインID            |            |
| 99900127          |            |
| パスワード             |            |
| ****              |            |
|                   |            |
| 戻る                | 利用者情報を変更する |
|                   |            |

### ❷「編集」をタップ

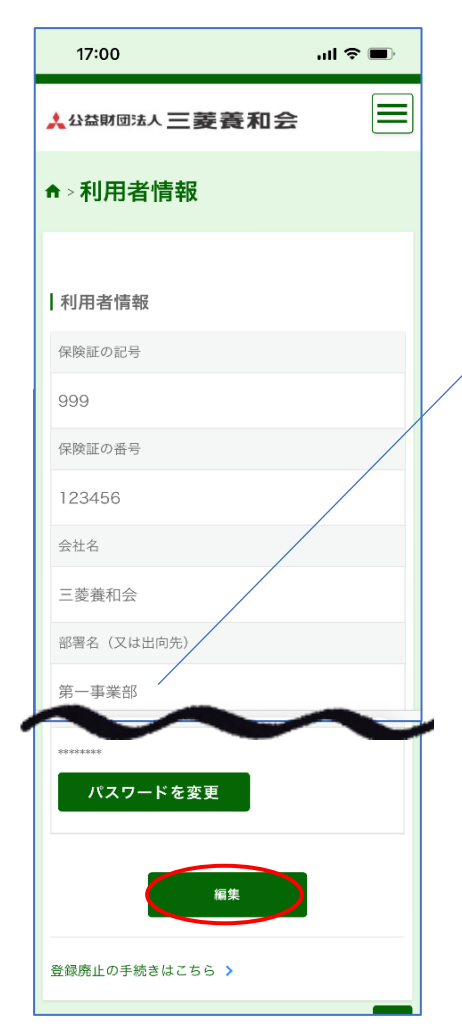

#### ❺変更完了

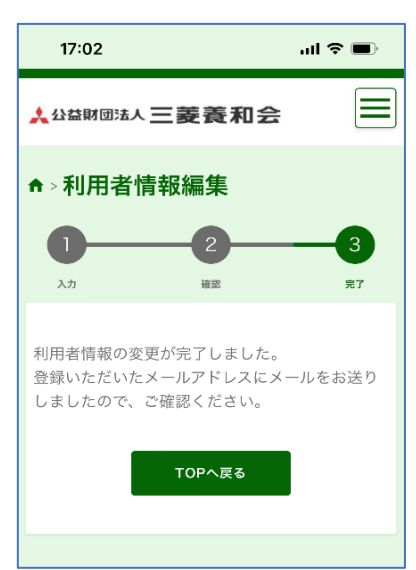

#### ❸登録情報を修正、内容確認へ

|   | 17:01 all 🗢 🗩                                        |
|---|------------------------------------------------------|
|   | 云仁石 2                                                |
|   | 三菱養和会                                                |
|   | 部署名(又は出向先)                                           |
|   | 総務部                                                  |
| ł | , 氏名                                                 |
|   | 姓 三菱 名 太郎                                            |
|   | 電話番号                                                 |
|   | 03 - 3815 - 2711                                     |
|   | メールアドレス                                              |
|   | taro.m@yowa.or.jp                                    |
|   | 「@yowakai-dantai.revn.jp」から届くメールの受<br>許可設定をお願いいたします。 |
|   | 99900127                                             |
|   | パスワード                                                |
|   | 88348888                                             |
|   | 戻る 内容確認へ進む                                           |

### 【利用者資格期限について】 ・予約システムの利用資格期限は、申請 のあった日から2年後の月末までです。 期限が近づきましたら、更新手続きに ついてメールでお知らせいたします。 ・更新期限中は、利用者情報の保険証 の記号・番号がブランクになります。 改めて記号・番号をご入力の上、期日 までに利用者情報を変更してください。 ・期限までにお手続きがない場合は、 自動的に利用者情報が削除されます。 再びご利用いただく場合は、新規利用

者登録からお願いいたします。